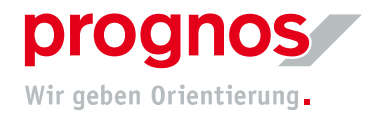

## **1** Participation in a Microsoft Teams via Telephone-Dial Up (only audio-conferencing)

To participate in a Teams Meeting via Phone-Dial Up, please proceed as follows:

**1.** Dial the number that was communicated to you with the event invitation or sent to you otherwise

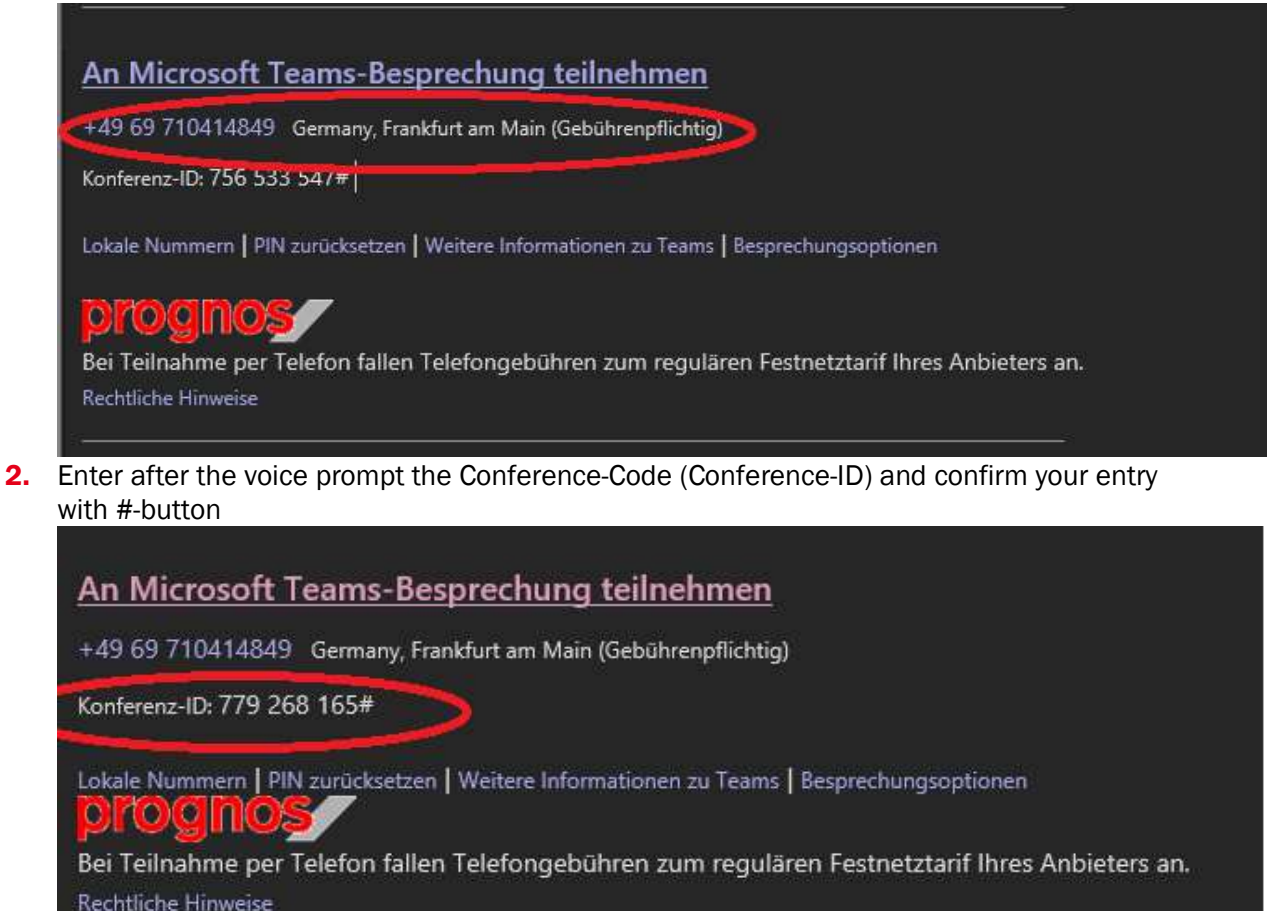

- 3. You will reach the waiting area. The moderator will need to allow your participation.
- 4. You are not participating in the meeting.

With the key-combination \*6 you mute or unmute your microphone.